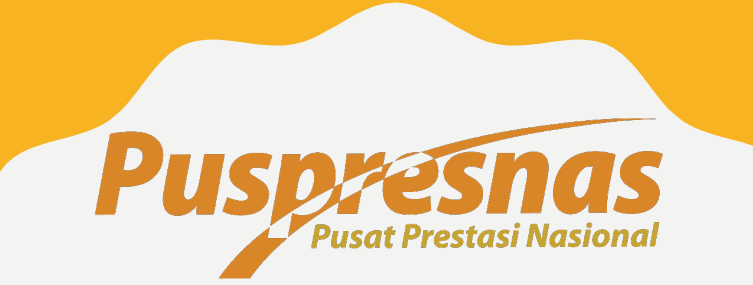

# PETUNJUK TEKNIS Reset password lomba Jenjang SD dan SMP

# TIM PENGEMBANG DIKDAS PUSPRESNAS

Pedoman untuk Dinas Kabupaten Kota

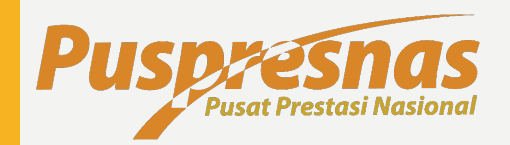

#### ISI GOOGLE FORM

Silakan isikan Google Form

\* Hubungi admin

Pusat Prestasi Nasional

#### ANGKET PENDATAAN NARAHUBUNG DINAS KABUPATEN/KOTA

The name and photo associated with your Google account will be recorded when you upload files and submit this form

Not puspresnasdikdas2020@gmail.com? Switch account

\* Required

Email \*

Your email

Nama \*

Your answer

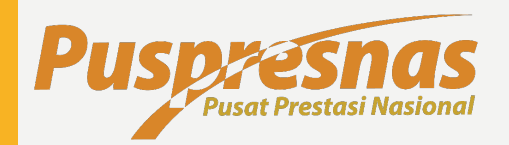

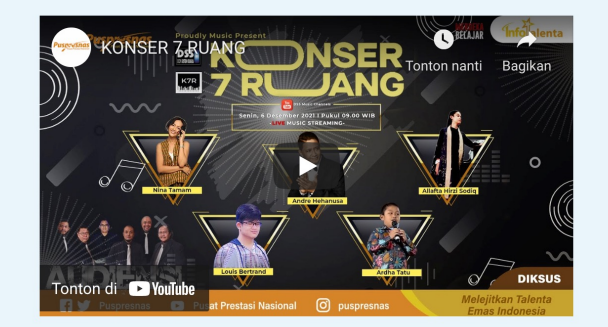

#### "KONSER 7 RUANG"

Halo #SobatPrestasi! Masih dalam semarak memperingati Hari Disabilitas Internasional tahun 2021, spesial tahun ini Pusat Prestasi Nasional Bidang Pendidikan Khusus menyelenggarakan "KONSER 7 RUANG". Konser yang diisi oleh talenta berprestasi Alumni FLS2N PDBK ini, merupakan konser virtual yang diadakan guna meningkatkan rasa percaya diri sekaligus melejitkan prestasi dan talenta PDBK loh #SobatPrestasi! Konser yang akan dihadiri oleh kak Andre Hehanusa, kak Allafta Hirzi Sodiq, Kak Nina Tamam, sobat Louis Bertrand dan sobat Ardha Tatu diharapkan dapat membuka wawasan PDBK bertalenta agar mereka memiliki pengetahuan dan pengalaman di bidang industri musik. <sup>1</sup><sup>N</sup> Yuk support talenta PDBK berprestasi kebanggan kita dengan menyaksikan,

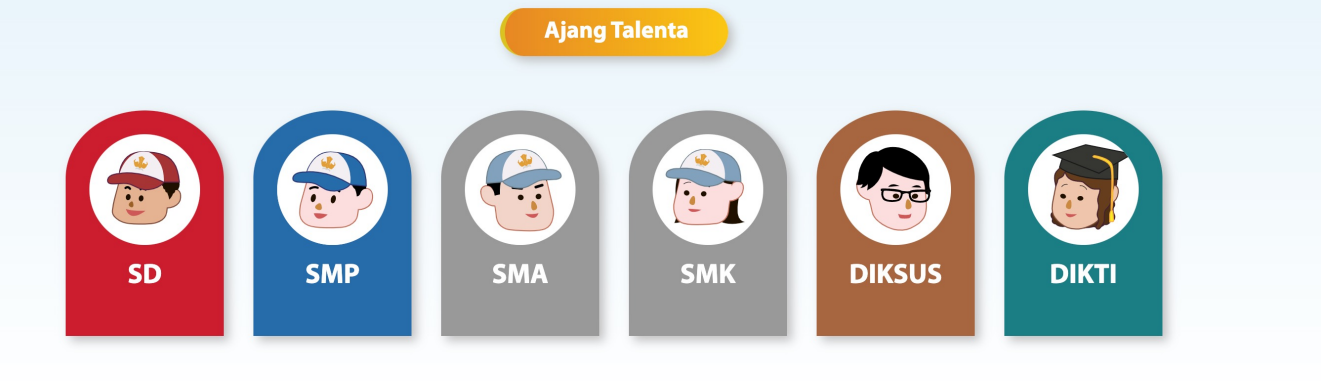

#### MENGAKSES WEBSITE PUSPRESNAS

- I. Mengakses website Puspresnas <u>https://pusatprestasina</u> <u>sional.kemdikbud.go.id/</u>
- Klik SD untuk mengakses lomba dan festival SD
- Klik SMP untuk mengakses lomba dan festival SMP

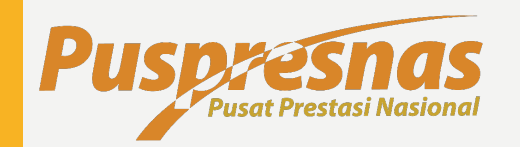

1

|                                                                                                    | Be                                                                                                    | randa Profil <del>-</del>                                                                                     | Ajang Talenta              | MTN - | Media 🔻   | Kontak Kami |  |
|----------------------------------------------------------------------------------------------------|----------------------------------------------------------------------------------------------------|----------------------------------------------------------------------------------------------------|----------------------------|-------|-----------|-------------|--|
|                                                                                                    | Ajang                                                                                                    | Talenta SD                                                                                                    |                            |       |           |             |  |
|                                                                                                    |                                                                                                    | N FL                                                                                                    | 32N                        |       |           |             |  |
| Olimpiade Sains Nasional<br>Sains dan Teknologi<br>10 - 16 Jul 2022<br>Provinsi - Nasional<br>Laman Detail | Olimpiade Olahraga Siswa<br>Nasional<br>Olahraga dan Kesehatan Jasmani<br>& 04 - 09 Sep 2022<br>Provinsi - Nasional<br>Laman Detail | Festival dan Lo<br>Siswa Nasiona<br>Seni, Bahasa dan L<br>2 17 Sep 2022<br>Provinsi - Nasiona<br>Laman Detail | omba Seni<br>Il<br>itorasi |       |           |             |  |
| •                                                                                                    | Timeli                                                                                                    | ne Lomba                                                                                                    |                            | •     |           |             |  |
| Pendafta                                                                                                   | ran Peserta F                                                                                                    | elaksanaan Ting                                                                                               | kat                        | Pe    | laksanaan | Tingkat     |  |

#### MENGAKSES WEBSITE PUSPRESNAS

- I. Pilih Jenis Lomba
- 2. Klik Jenis Lomba

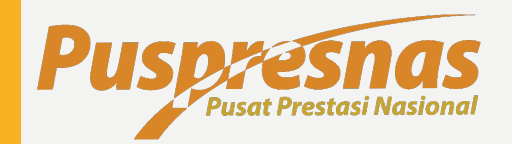

Gala Siswa Indonesia Olahraga dan Kesehatan Jasmani

| Buspresnas<br>Pusar Prestasi Nasional   | В                                           | eranda Profil <del>-</del>               | Ajang Talenta | MTN 🔻     | Media 🔻                   | Kontak Kami  |  |  |
|-----------------------------------------|---------------------------------------------|------------------------------------------|---------------|-----------|---------------------------|--------------|--|--|
| Ajang Talenta SMP                       |                                             |                                          |               |           |                           |              |  |  |
|                                         |                                             | N.E.                                     | 2-2-<br>LS2N  |           | 000                       | Si           |  |  |
| Olimpiade Sains Nasional                | Olimpiade Olahraga Siswa<br>Nasional        | Festival dan I<br>Siswa Nasion           | Lomba Seni    | Olimp     | iade Penel                | litian Siswa |  |  |
| Sains dan Teknologi<br>10 - 16 Jul 2022 | Olahraga dan Kesehatan Jasmani              | Seni, Bahasa dan                         | Literasi      | Sains da  | an Teknologi              |              |  |  |
| Provinsi - Nasional                     | 🗰 04 - 09 Sep 2022<br>🍽 Provinsi - Nasional | 🛗 12 - 17 Sep 2022<br>🍽 Provinsi - Nasio | 2<br>nal      | 🛗 10 - 16 | Nov 2022<br>si - Nasional |              |  |  |
| Laman Detail                            | Laman Detail                                | Laman Deta                               |               | Laman     | Detail                    |              |  |  |

#### MENGAKSES WEBSITE PUSPRESNAS

- I. Pilih Jenis Lomba
- 2. Klik Jenis Lomba

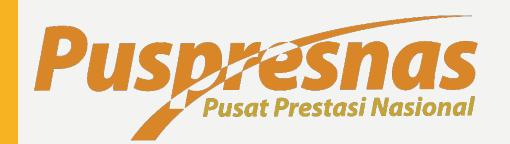

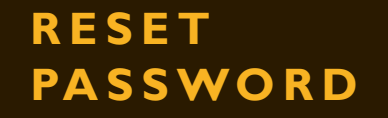

- I. Pilih Jenis Lomba
- 2. Klik Jenis Lomba

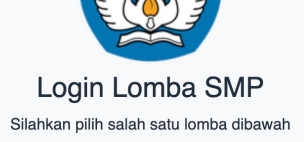

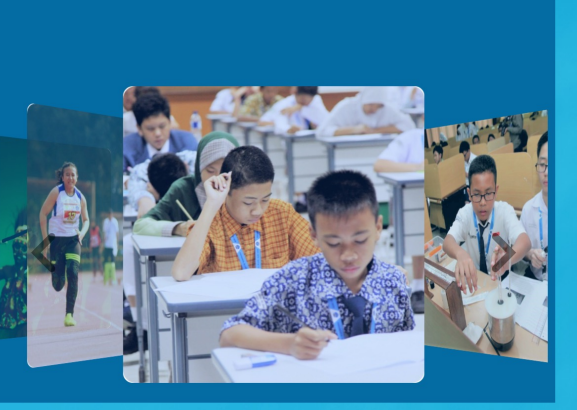

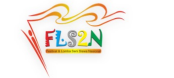

Da

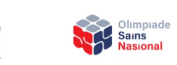

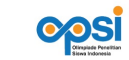

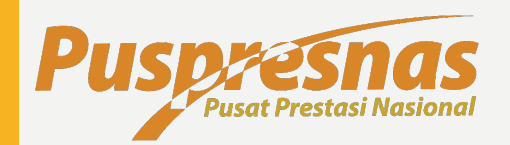

Klik Lupa Password

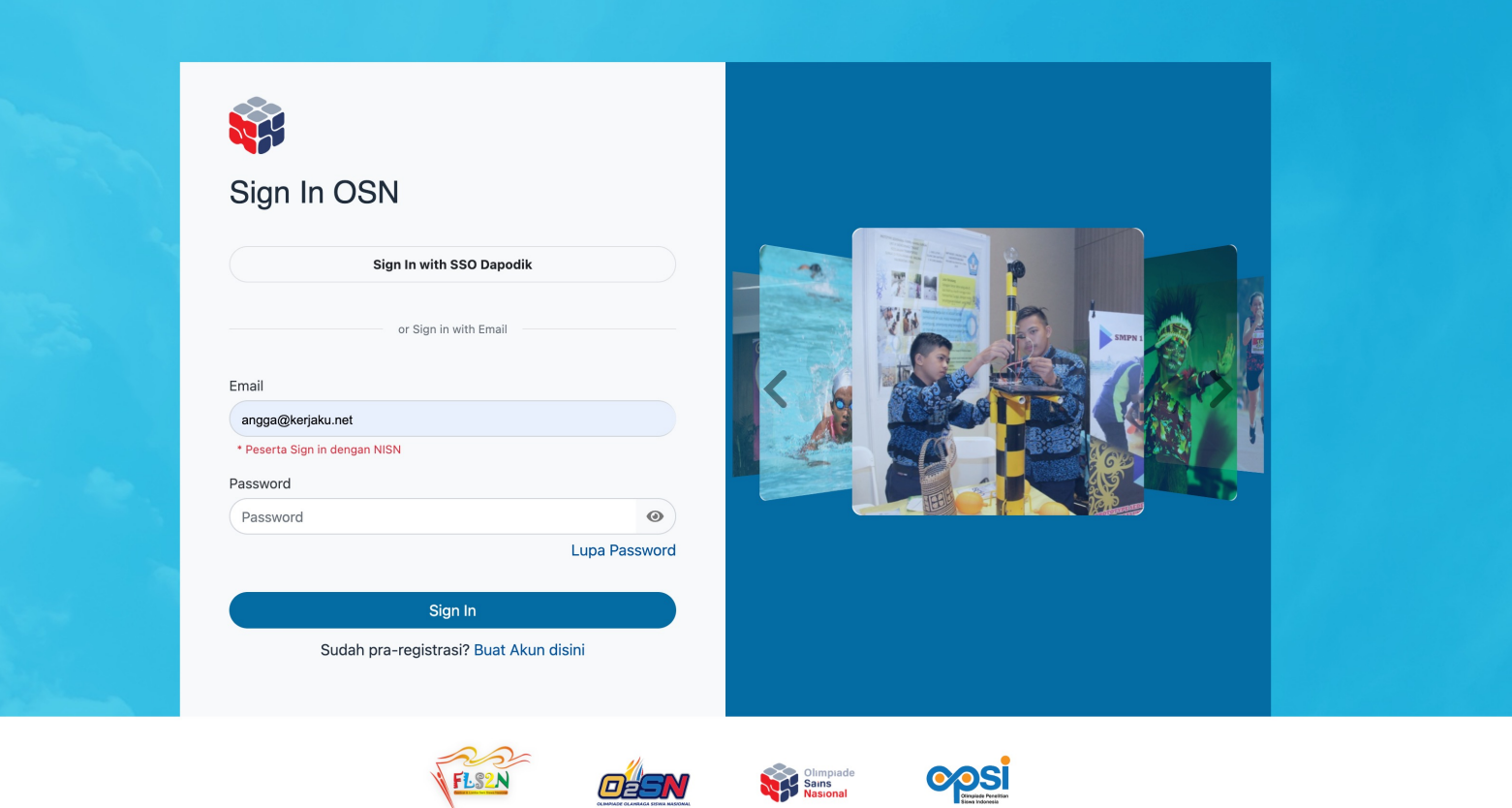

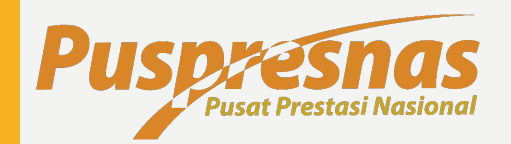

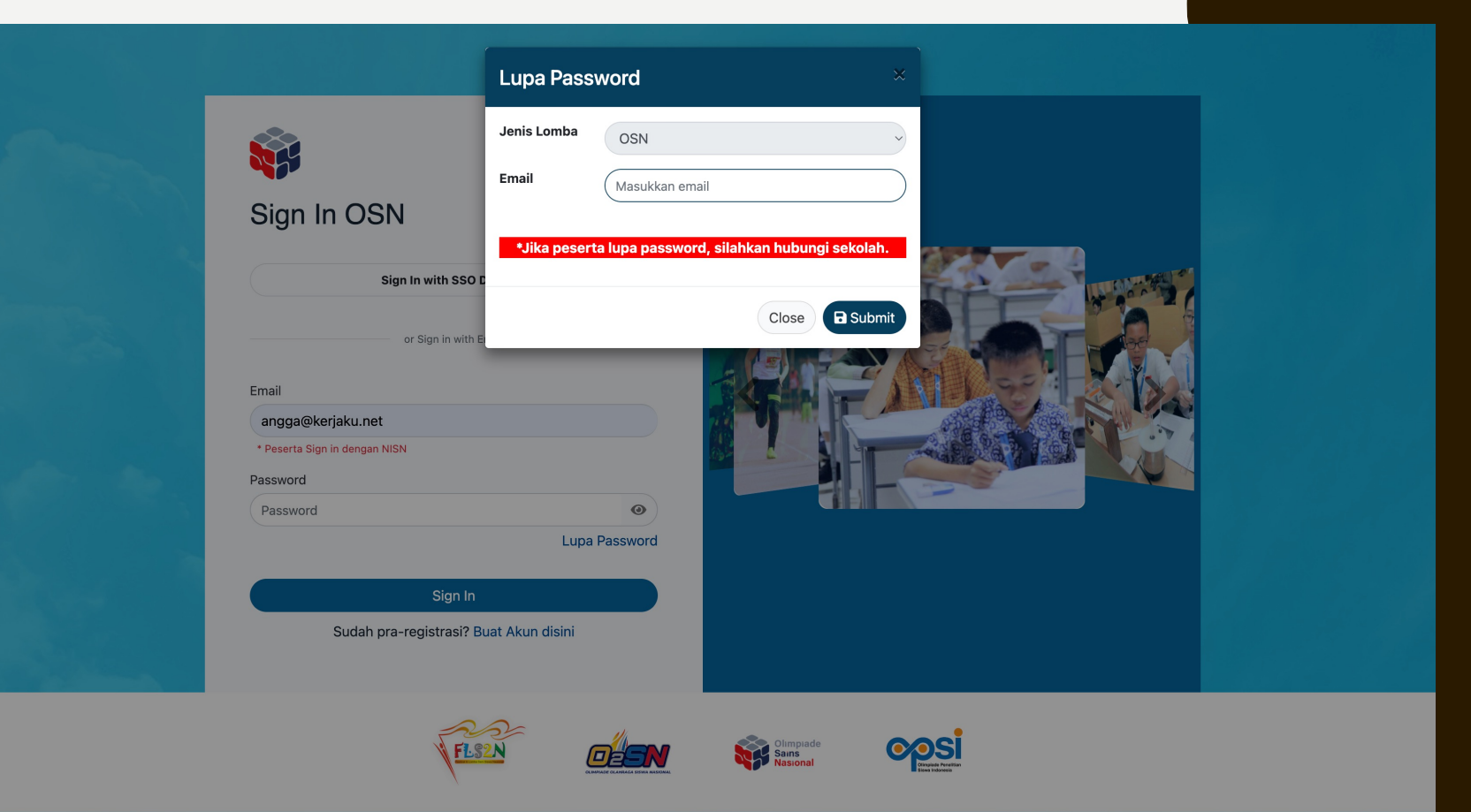

Masukkan Alamat Email yang sudah didaftarkan pada Google Form

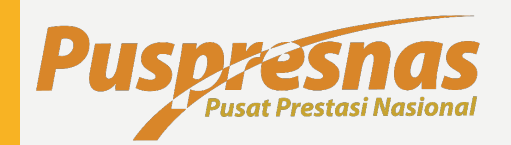

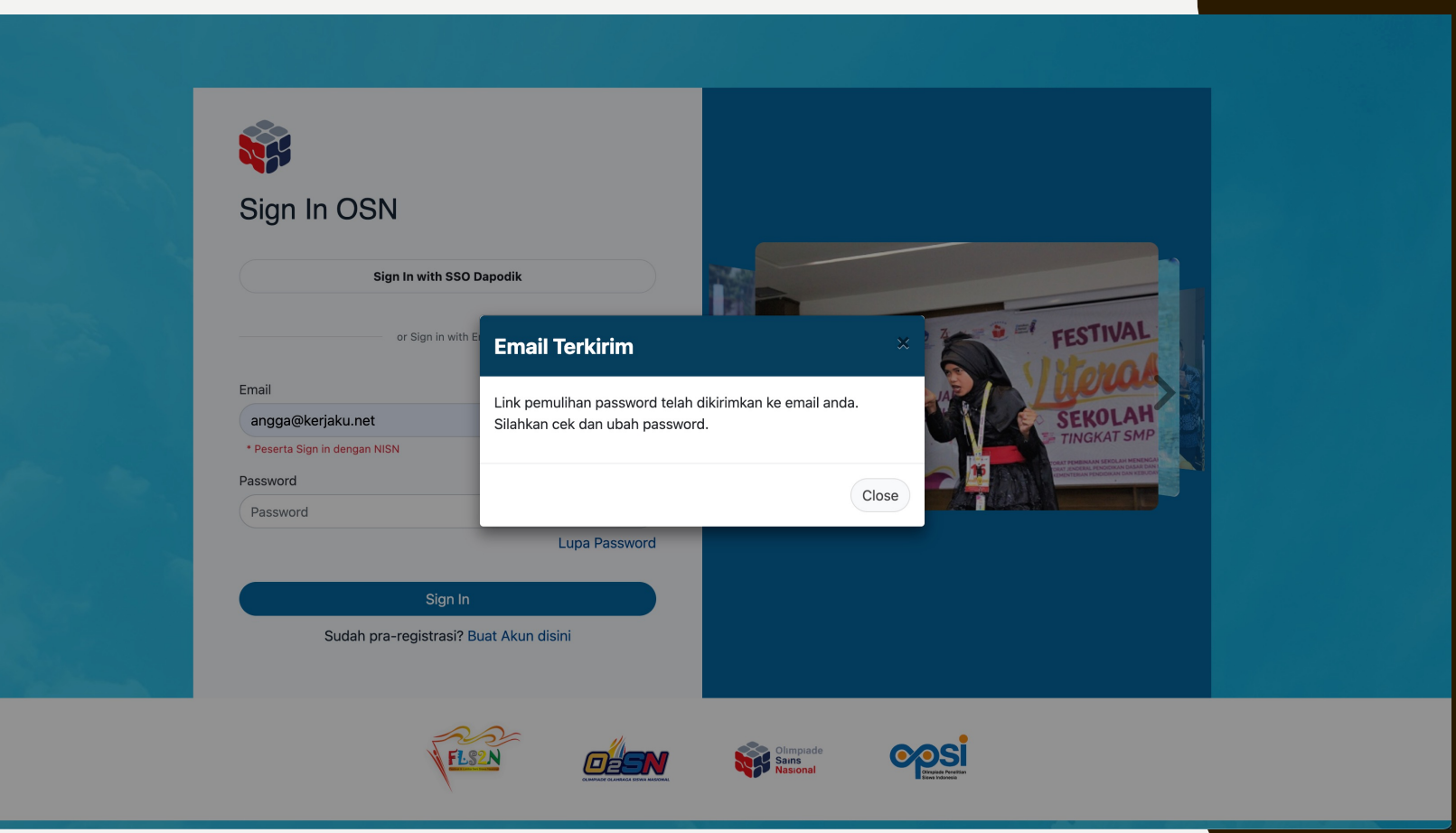

Jika email sukses terkirim maka akan muncul pesan seperti ini

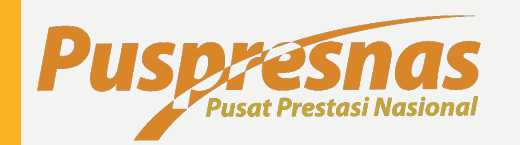

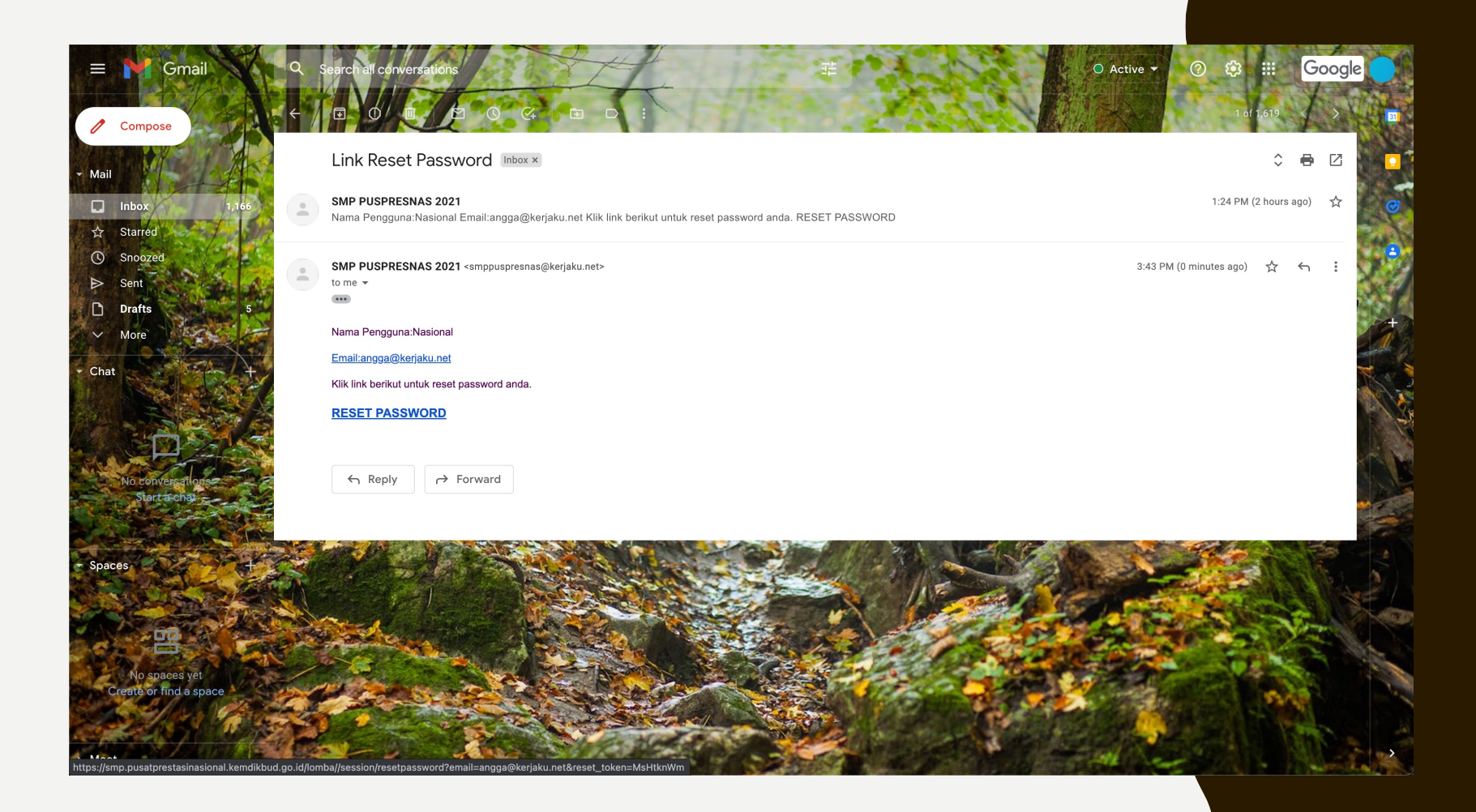

- I. Buka kotak masuk email anda
- Klik email dengan
   Subject Link Reset
   Password
- Silakan Klik RESET
   PASSWORD pada
   waktu yang paling baru

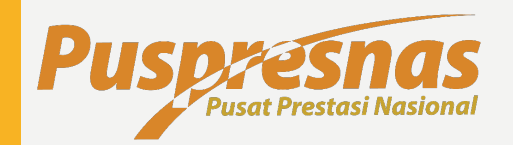

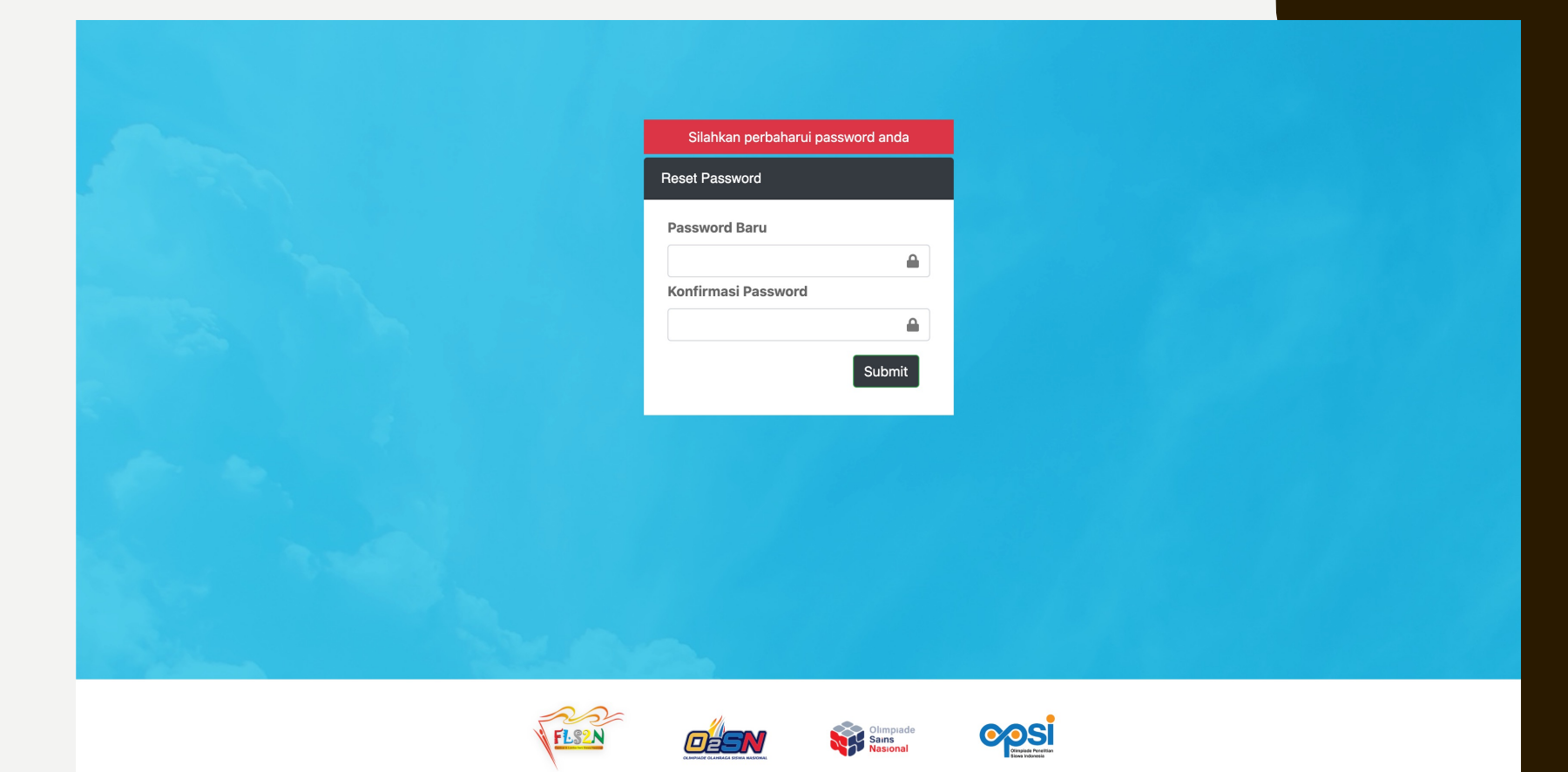

- I. Masukkan Password Baru dan Konfirmasi Password
- 2. Klik Sign In

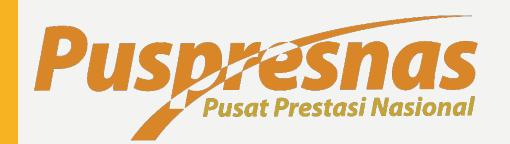

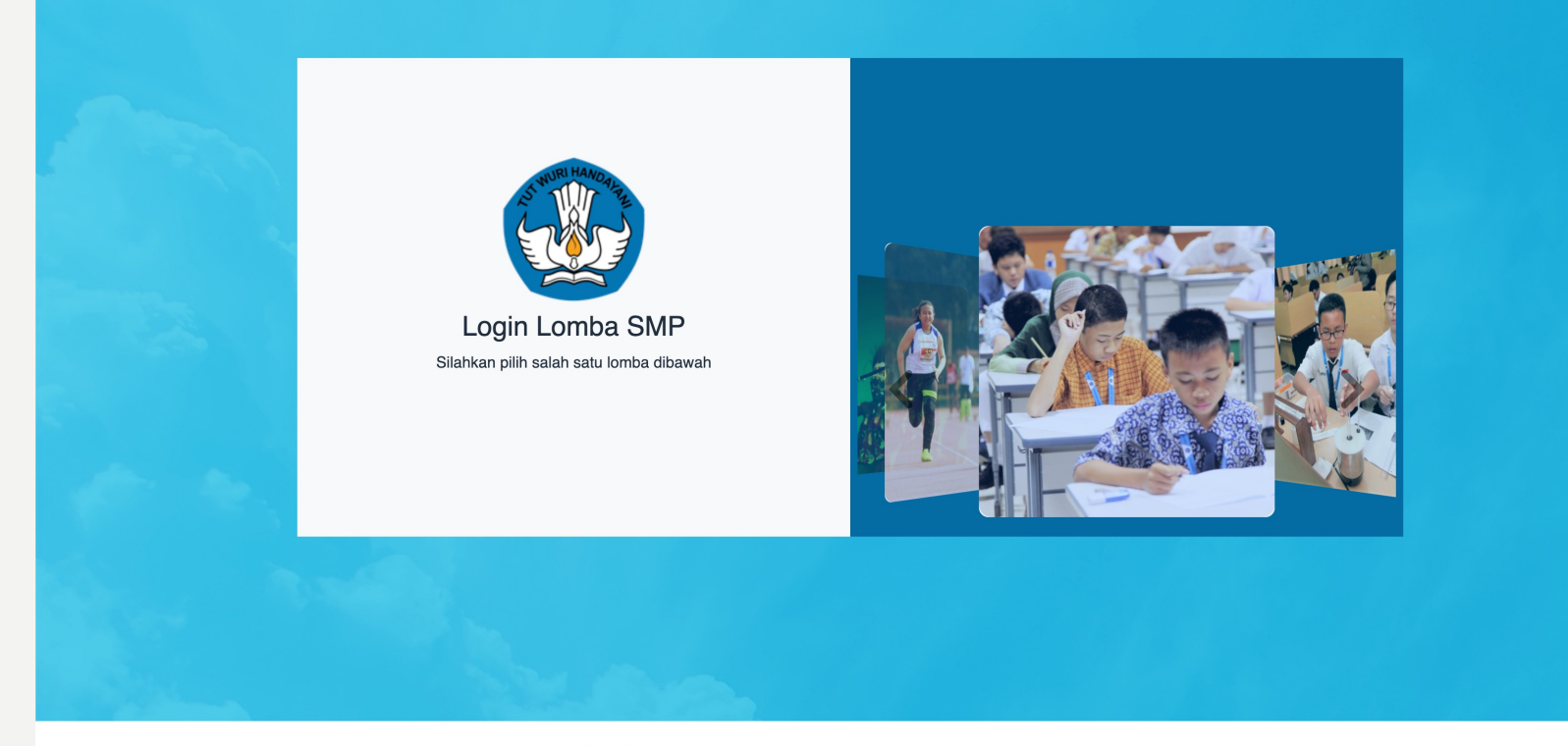

Silakan Login sesuai dengan Jenis Lomba

Dinas dapat Login pada OSN, O2SN dan FLS2N pada jenjang yang sama

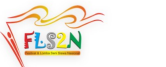

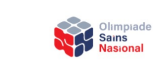

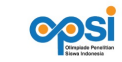

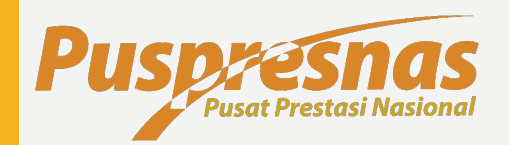

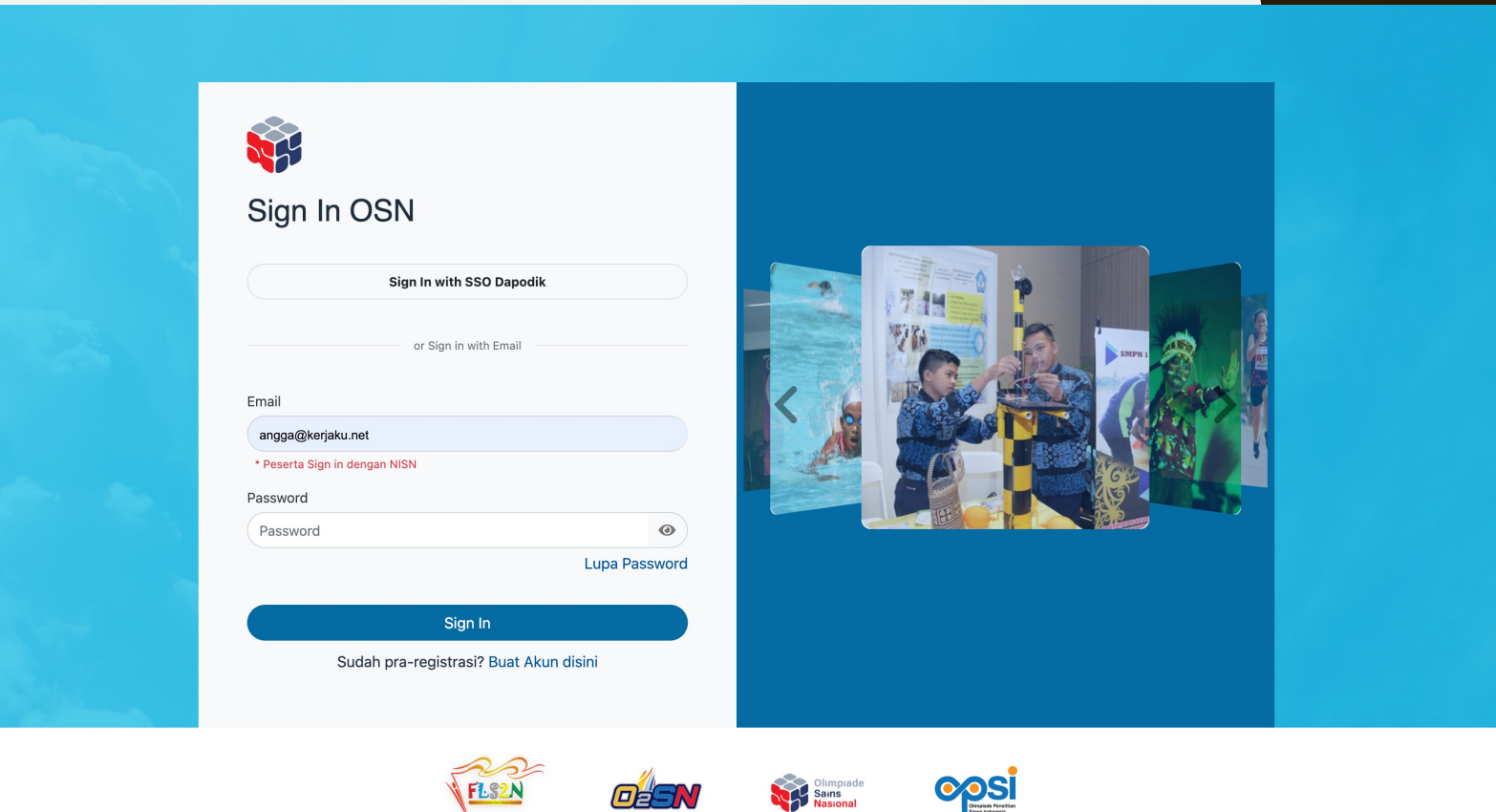

## LOGIN

Login dengan menggunakan alamat Email yang didaftarkan pada Google Form dan Password yang sebelumnya sudah di buat

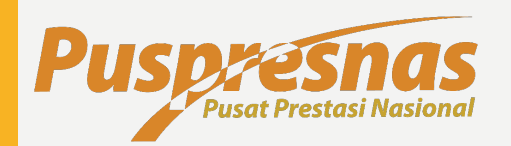

|                                                                             | ≡ Home                                                                                        |                                                                        |                                  | OSN SMP - Puspresnas Kemdikbud |
|-----------------------------------------------------------------------------|-----------------------------------------------------------------------------------------------|------------------------------------------------------------------------|----------------------------------|--------------------------------|
| Cek Pengelola<br>Koordinator Kab/Kota                                       | Pra-Registrasi                                                                                |                                                                        |                                  | Home / praregistrasi           |
| <ul> <li>Dashboard</li> <li>OSN</li> <li>SK Peserta Kabupaten</li> </ul>    | NOTE: Satu kode untuk semua seko<br>Show 10 ÷ entries<br>No <sup>1</sup> Nama<br>1 Kota Bogor | lah di kabupaten/kota terkait*           Kode Wilayah           026100 | <b>Kode Registrasi</b><br>5rmUgY | Search:                        |
| <ul> <li>Praregistrasi</li> <li>Sekolah</li> <li>Pengaturan Akun</li> </ul> | Showing 1 to 1 of 1 entries                                                                   |                                                                        |                                  | Previous 1 Next                |
| ເ Keluar                                                                    |                                                                                               |                                                                        |                                  |                                |
|                                                                             | Copyright © 2021 SMP - Pu                                                                     | sat Prestasi Nasional                                                  |                                  | Version 3.0.0-beta.2           |
|                                                                             |                                                                                               |                                                                        |                                  |                                |

# LOGIN

Klik Menu Pra Registrasi → Sekolah

Silakan bagikan kode registrasi kepada sekolah sesusai dengan Jenis Lomba

Setiap Jenis Lomba memiliki kode yang berbeda.

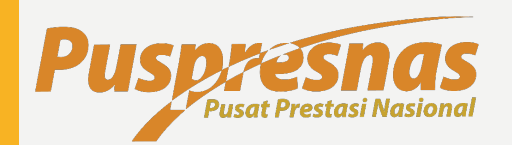

| 🎡 Kemendikbud                              | ≡ Home                        |                      |                 |                             | OSN SMP      | - Puspresnas Kemdikbud |  |  |
|--------------------------------------------|-------------------------------|----------------------|-----------------|-----------------------------|--------------|------------------------|--|--|
| Cek Pengelola<br>Koordinator Kab/Kota      |                               |                      |                 |                             |              | Home / peserta         |  |  |
| A Dashboard                                | Filter Status                 | Tampilkan            |                 |                             |              |                        |  |  |
| B≊IOSN <                                   | Show 10 ¢ entries Search:     |                      |                 |                             |              |                        |  |  |
| 🔿 SK Peserta Kabupaten 🚢 Praregistrasi 🔄 < | No ∱∳ Nama                    | th <b>⊭ Email</b> th | Kode<br>Wilayah | <b>N</b> <sup>↓</sup> Roles | ∱tatus n# Al | ksi ∩v≢                |  |  |
| 🗰 Pengaturan Akun                          | 1 Cek Pengelola               |                      | 026100          | Koordinator<br>Kab/Kota     | Aktif        | •                      |  |  |
| 🕩 Keluar                                   | 2 SMP NEGERI 19 BOG           | DR                   | 026103          | Administrator<br>Sekolah    | Aktif        | •                      |  |  |
|                                            | 3 SMP NEGERI 18 KOTA<br>BOGOR |                      | 026102          | Administrator<br>Sekolah    | Aktif        | •                      |  |  |
|                                            | 4 SMP PGRI 6 BOGOR            |                      | 026103          | Administrator<br>Sekolah    | Aktif        | •                      |  |  |
|                                            | 5 SMP BINA INSANI             |                      | 026106          | Administrator<br>Sekolah    | Aktif        | •                      |  |  |
|                                            | 6 SMP NEGERI 13 BOG           | DR                   | 026101          | Administrator<br>Sekolah    | Aktif        | •                      |  |  |
|                                            | 7 SMP CAHAYA RANCA            | МАУ                  | 026101          | Administrator<br>Sekolah    | Aktif        | •                      |  |  |
|                                            | Showing 1 to 7 of 7 entries   |                      |                 |                             | Previou      | s 1 Nevt               |  |  |

## HAPUS AKUN SEKOLAH

- I. Klik Menu Pengaturan Akun
- 2. Filter Status, Pilih Belum Aktif
- 3. Klik Tampilkan

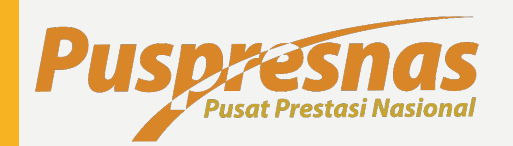

| 퉳 Kemendikbud                         | ⊟ Home                  |                         |                     |                          | OSN SMP - Puspr                   | esnas Kemdikbud         |
|---------------------------------------|-------------------------|-------------------------|---------------------|--------------------------|-----------------------------------|-------------------------|
| Cek Pengelola<br>Koordinator Kab/Kota | Pengguna                | SEMILIA                 |                     |                          |                                   | Home / peserta          |
| 倄 Dashboard                           | Filter Status           | BELUM AKTIF             | ~                   | Tampilkan                |                                   |                         |
| ₩ OSN <                               | Show 10 🗢 entries       |                         |                     |                          | Search:                           |                         |
| 🗧 .<br>🏝 Praregistrasi 🛛 🔇            | No ∱∲ Nama              | ∿⊮ Email                | Kode<br>↑↓∲ Wilayah | N# Roles                 | <b>∿</b> ∲ Status <b>↑</b> ∳ Aksi |                         |
| 🗰 Pengaturan Akun                     | 1 SMP NEGERI 2          | 2 SUSUKAN               | 030401              | Administrator<br>Sekolah | Belum<br>Aktif                    | *                       |
| G♦ Keluar                             | Showing 1 to 1 of 1 ent | ries                    |                     |                          | Previous                          | Next                    |
|                                       | Copyright © 2021 SMP -  | Pusat Prestasi Nasional |                     |                          | Vers                              | <b>ion</b> 3.0.0-beta.2 |
|                                       |                         |                         |                     |                          |                                   |                         |

# LOGIN

- I. Pilih Sekolah
- Pada Kolom Aksi Klik Icon Tong Merah untuk menghapus akun sekolah